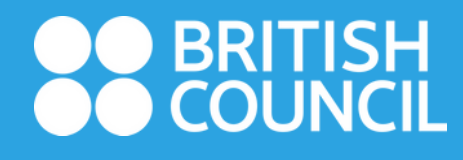

## Digital Library အသင်းဝင်ကြေး ပေးသွင်းရန် ဗြိတိသျှကောင်စီရုံး များသို့ MPU, Visa, Master ကဒ် တို့ဖြင့် လာရောက်ပေးချေလိုသူများ အတွက် လမ်းညွှန်

#### Welcome to the British Council in Burma

The British Council is the UK's international organisation for cultural relations and educational opportunities. We are on the ground in six continents and over 100 countries, bringing international opportunity to life, every day. Find out more **about us**.

#### Want to study with us?

Contact us to book a level test. Our UK-qualified teachers will recommend the course that fits your learning needs.

#### > How do I register for a course?

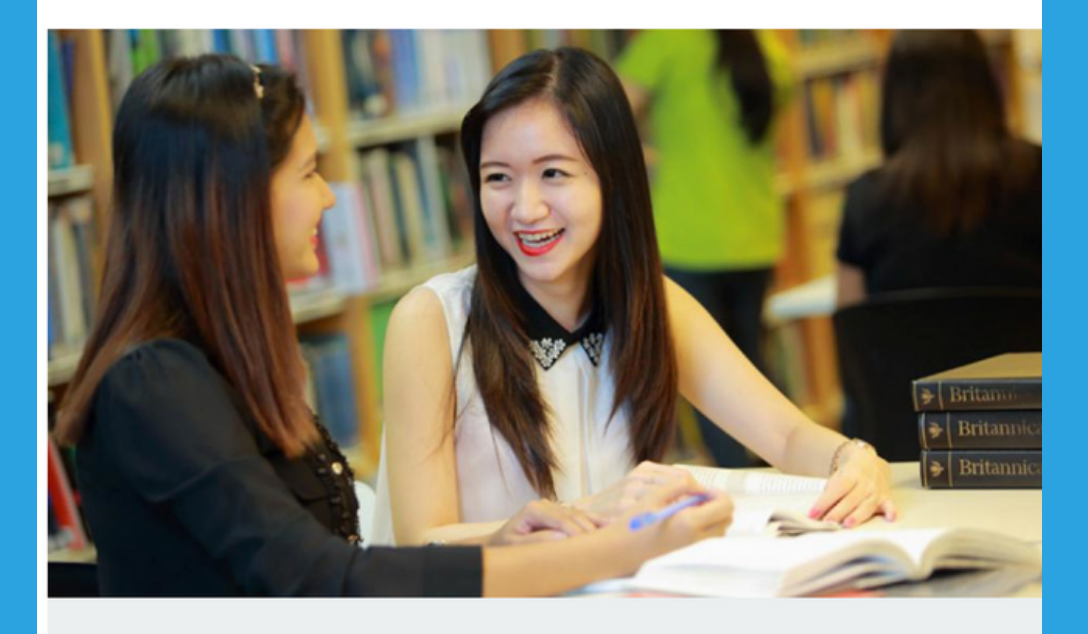

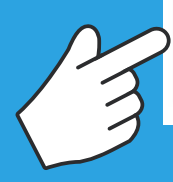

Our library services

www.britishcouncil.org.mm သို့ ဝင်ပါ။ အောက်သို့ scroll လုပ်ပြီး 'Our library services' သို့ဝင်ပါ။

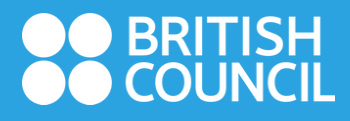

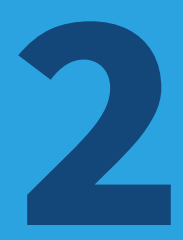

# Our library services In this section Become our library member Learn more

Do you need quick and easy access to English language materials and up-to-date information about UK education and culture? Then why not become a member of our library in Rangoon or Mandalay or online?

'Our Library Services' page သို့ ရောက်လျှင် 'Learn more' ကိုနှိပ်ပါ။

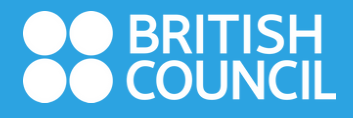

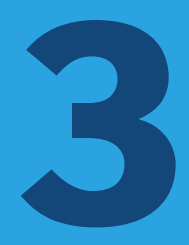

### Join our library

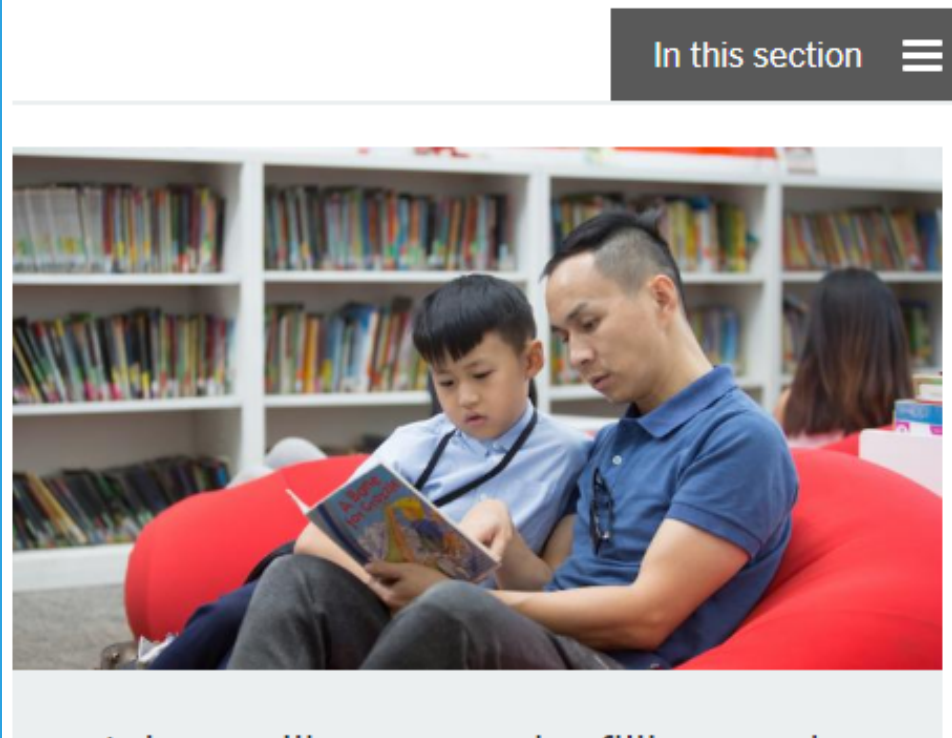

### Join our library now by filling up the online form.

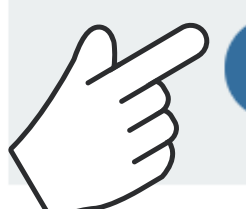

Join now

Not yet a member? Three great reasons to join the British Council Library are:

ထို့နောက် 'Join now' ကိုနှိပ်ပါ။

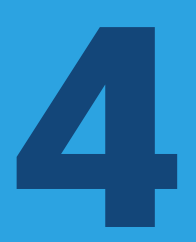

| library.britishcouncil.org.mm | Ċ    |
|-------------------------------|------|
| Library                       | =    |
| Library                       |      |
| Riome library: Mandalay       |      |
| Membership<br>category:       |      |
| Identity                      |      |
| Salutation:                   |      |
| AutoFill Contact              | Done |
|                               |      |
| Mandalay                      |      |
| Yangon                        |      |

Home library တွင် Yangon (သို့မဟုတ်) Mandalay ကို ရွေးပါ။ မှတ်ချက် - အခြားမြို့နယ်များမှ ဖြစ်ပါက ရန်ကုန်နှင့်နီးလျှင် ရန်ကုန်ကိုရွေးပါ။ မန္တလေးနှင့်နီးလျှင် မန္တလေးကိုရွေးပါ။

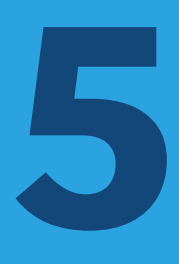

| library.britishcouncil.org.mm                                                         | C    |
|---------------------------------------------------------------------------------------|------|
| BRITISH   Burma   Menu   Library                                                      |      |
| Library<br>Home library: Mandalay<br>Membership<br>category:<br>entity<br>Salutation: |      |
| AutoFill Contact                                                                      | Done |
|                                                                                       |      |
| Online Membership                                                                     |      |
| Family Membership<br>Individual<br>Library Plus                                       |      |

Membership category တွင် မိမိလျှောက်ထားလိုသော အသင်းဝင်အမျိုးအစားကို ရွေးပါ။

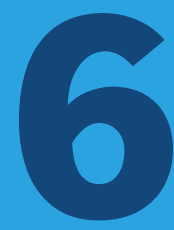

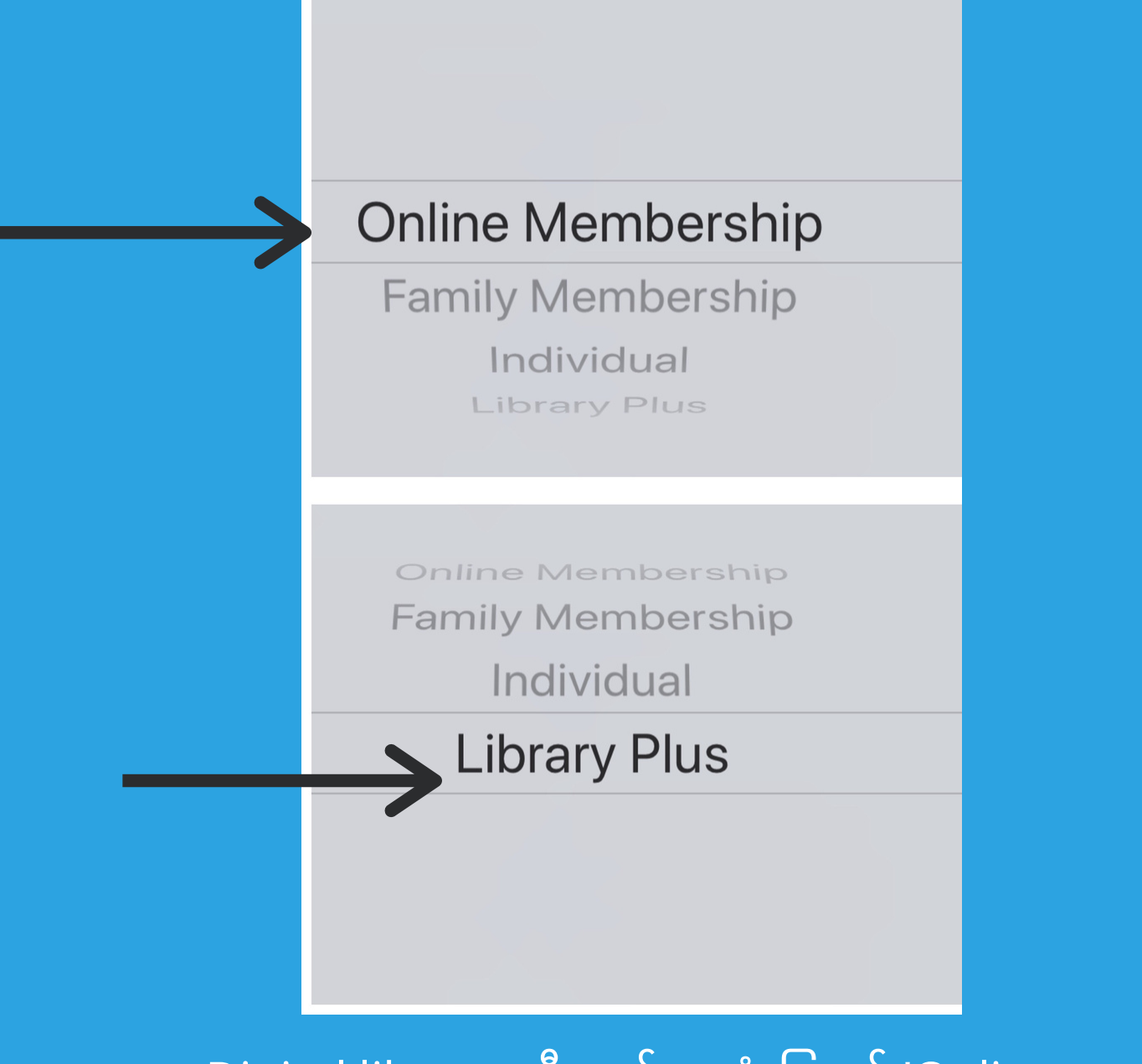

Digital library သီးသန့်အသုံးပြုရန် 'Online Membership' ကိုရွေးပါ။ Digital Library သာမက ရန်ကုန်နှင့် မန္တလေးမြို့ရှိ ဗြိတိသျှကောင်စီ စာကြည့်တိုက်များသို့ စာအုပ်လာငှား ချင်သူများသာ 'Library Plus' ကိုရွေးပါ။

### ဆက်လက်၍ ကျန်ရှိနေသည့်အချက်အလက်များဖြစ်သည့် အမည်၊ မွေးနေ့၊ လိပ်စာ၊ email စသည်တို့ကို ဖြည့်ပါ။

| Telenor 4G     | 11:53 AM        | 🕑 67% 🔳 ) |
|----------------|-----------------|-----------|
|                |                 |           |
| identity       |                 |           |
|                |                 |           |
| Salutation:    | V               |           |
| Surname:       |                 |           |
| Required       |                 |           |
| First name:    |                 |           |
|                |                 |           |
| Required       |                 |           |
| Date of birth: | 📰 Requir        | red       |
|                | Female: M       | ale: 🔿    |
|                | None specified: |           |
|                |                 |           |
| Main address   |                 |           |
|                |                 |           |
| Address:       |                 |           |
| Required       |                 |           |
| Address 2:     |                 |           |
| Required       |                 |           |
| Citv:          |                 |           |
| Den in d       |                 |           |
| Required       |                 |           |

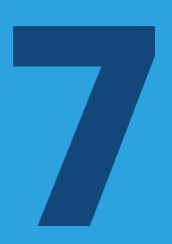

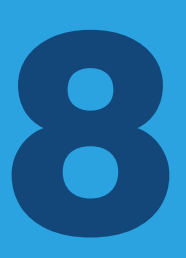

#### library.britishcouncil.org.mm

British Council complies with data protection law in the UK and laws in other countries that meet internationally accepted standards. You have the right to ask for a copy of the information we hold on you, and the right to ask us to correct any inaccuracies in that information. If you have concerns about how we have used your personal information, you also have the right to complain to a privacy regulator. For detailed information, please refer to the privacy section of our website, www.britishcouncil.org/privacy or contact your local British Council office. We will keep your information for a period of 7 years from the time of collection.

I have read and agree to Privacy Policy and Terms of Use for this website & library membership Terms and conditions.

| Verification:                         |                      |       |
|---------------------------------------|----------------------|-------|
| Please type the follow preceding box: | wing characters into | o the |
| Submit                                |                      |       |

အောက်ဆုံးတွင် Terms and conditions ကို နှိပ်ပြီး အမှန်ခြစ်ပါ။ ထို့နောက် Verification ကွက်လပ်တွင် မြားပြထားသည့်နေရာတွင် ပေါ်လာသည့် အက္ခရာ ၅လုံး အား ရိုက်ထည့်ပြီး Submit နှိပ်ပါ။

| BRITISH Burma                                                                                                    | (0)    |
|----------------------------------------------------------------------------------------------------|--------|
| Menu                                                                                                    |        |
| Library                                                                                                    | ≡      |
| All libraries                                                                                                    | -<br>- |
| Advanced search                                                                                                    |        |
| Application Complete!                                                                                                  |        |
| Thank you for filling up the application form to join the<br>British Council Library. Your Library reference number is |        |
| Please check your Spam or Junk folder if you cannot fine our email in your inbox.                                      | d      |
| မက်ကာသက်မှာ။ ပြင်ခံစံကားဖြင့်စက်ပြီ                                                                                    | 9, (   |

အချကအလကများ ပြည့စုစွာဖြည့စွကပြးပါက reference number နှင့်တကွ အသင်းဝင်လျှောက်လွှာ ဖြည့်ခြင်း ပြီးဆုံးကြောင်းကို ပုံပါအတိုင်းမြင်တွေ့ရပါမည်။ ထို reference number ကို အသင်းဝင်ကြေးပေးရာတွင် အသုံးပြုရန် မှတ်ထားပါ။

Welcome to the British Council Library - Digital Library

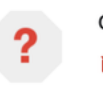

donotreply-library 4:26 PM ≩ to me ∽

**с …** 

\$

Dear Maung Maung

Thank you for filling up the online membership application form to join the British Council Library. Your Library reference no. is xxxxxxx

Please make the payment of respective membership fee by transferring to "British Council Collection Account" via any AYA branch or AYA Mobile Banking Bill Payment. After making the payment, please send the Library Reference No. and the bank transaction details to email: <u>library.enquiries@mm.britishcouncil.org</u>. (or)

Please make the paymen at the British Council Library with MPU, Visa and Master Card.

Thank you.

British Council Myanmar

Note: This is a system generated email. Please do not reply.

ထို့နောက် သင်ဖြည့်ထားသော အီးမေးလ်သို့ ငွေပေးချေရန် အညွှန်းပါဝင်သော အီးမေးလ်တစ်စောင် ရောက်ရှိပါမည်။ အီးမေးလ် မရောက်ရှိပါက Spam mail ထဲတွင် စစ်ကြည့်ပါ။

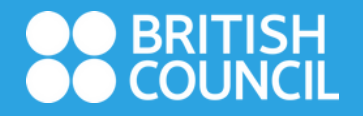

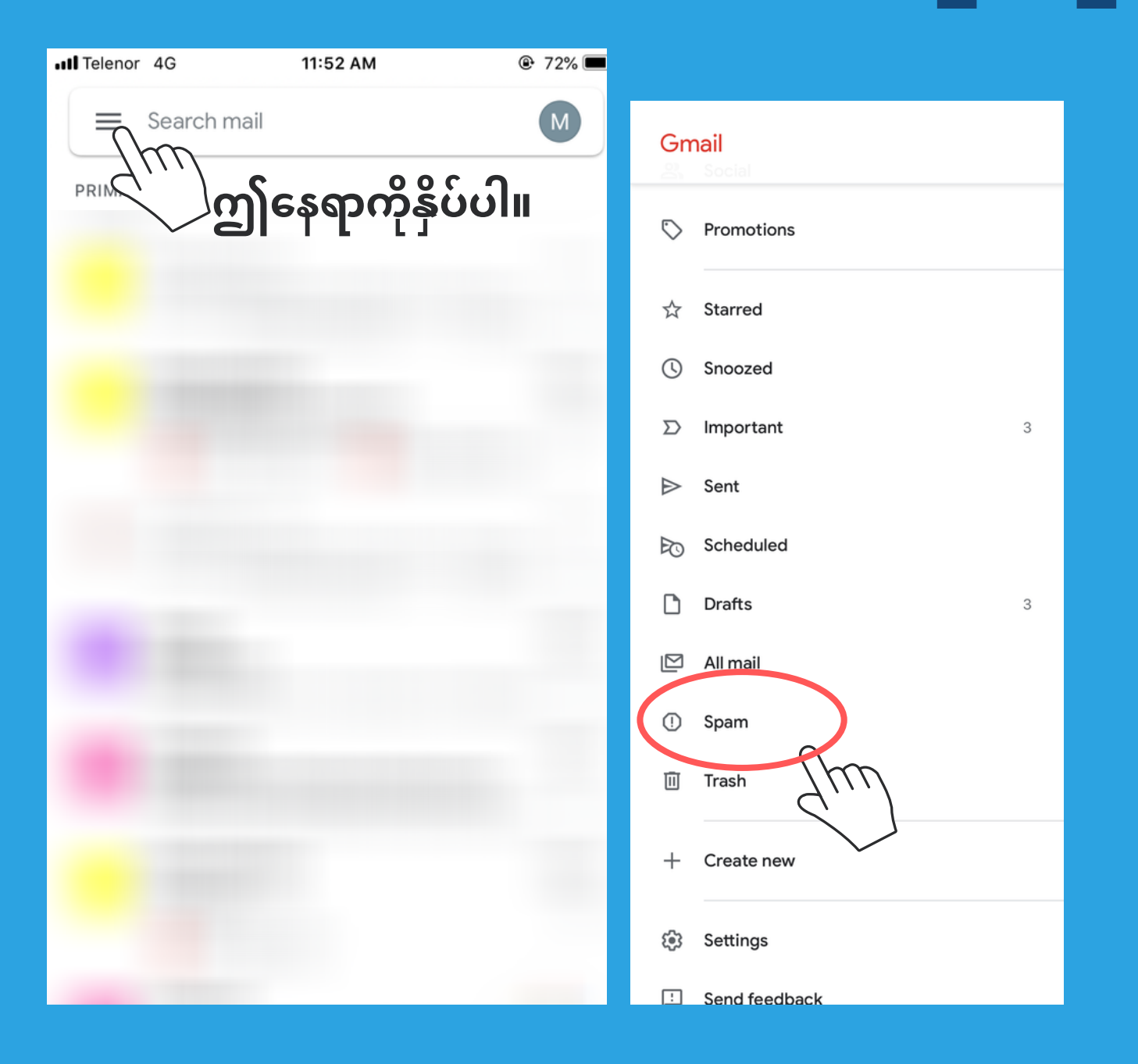

Spam mail ရှာရန် Gmail ထဲရှိ Menu Bar ကိုနှိပ်ပြီး အောက်သို့ Scroll လုပ်ပါ။ ထို့နောက် 'Spam' ကိုနှိပ်ပါ။

### ဗြိတိသျှကောင်စီ (ရန်ကုန်) လိပ်စာ - ၇၈၊ ကမ်းနားလမ်း၊ ကျောက်တံတားမြို့နယ်။ ဖုန်း - +၉၅ (၁) ၃၇ဝ၉၃၃၊ ၃၇ဝ၉၄၄၊ ၃၇ဝ၈၂၉၊ ၃၇ဝ၈၃ဝ ဗြိတိသျှကောင်စီ (မန္တလေး) လိပ်စာ - အမှတ် ၆/၇၊ SY ဝင်း၊ လမ်း ၃ဝ (၇၇ လမ်းနှင့် ၇၈ လမ်းကြား)။ ဖုန်း - +၉၅ ၉ ၉၅၂၂၃၃၉ဝ၄

အသင်းဝင်ကြေးပေးသွင်းရန် ဗြိတိသျှကောင်စီရုံးများသို့ MPU, Visa , Master ကဒ်တို့ဖြင့်သာ လာရောက်ပေးချေ နိုင်ပါသည်။ ငွေသားဖြင့် ပေးချေ၍ မရကြောင်း အသိပေး အပ်ပါသည်။

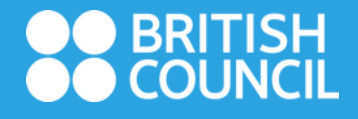

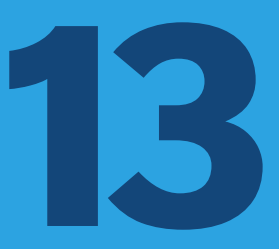

ဗြိတိသျှကောင်စီရုံးသို့ရောက်လျှင် Digital Library အသင်းဝင်ကြေးပေးရန်ဟုပြောပြီး ငွေပေးချေရန်အညွန်း ပါဝင်သော အီးမေးလ်ပြပါ။

Online Membership အသင်းဝင်ကြေး တစ်နှစ်လျှင် ၃၀,၀၀၀ ကျပ် (ရန်ကုန်နှင့် မန္တလေး)

Library Plus အသင်းဝင်ကြေး တစ်နှစ်လျှင် ၅ဝဝဝဝ ကျပ် (ရန်ကုန်) တစ်နှစ်လျှင် ၄ဝဝဝဝကျပ် (မန္တလေး)

#### Welcome to the British Council Library

Today at 2:55 PM

Hello and welcome to the British Council Library!

Your library membership number is XXXXXXXX. Your username to log in to the online library member account is: maungmaung Please click on the following tink to create a new password for your account:

https://library.britishcouncil.org.mm/cgi-bin/kons/opacpasswordset.pl? uniqueKey=\$2a\$08\$HoPUJhIWDCoVMPwl4bYoBu

This link will be valid for 2 days from the date of this email, and can be used only once. If you want to updat your password after the expiry of the link, you must reapply here to generate a new link.

https://library.britishcouncil.org.mm/cgi-bin/koha/opacpassword-recovery.pl

Once you've set up your password, you can start using the digital library by logging in to your online library account.

https://library.britishcouncil.org.mm/cgi-bin/koha/opacuser.pl

To know more about our resources, please check our

### အသင်းဝင်အမှတ်

Username

Customer service team မှ ငွေလက်ခံရရှိပြီးလျှင် အသင်းဝင်အမှတ်၊ Username၊ Password Reset Link နှင့် login details ပါဝင်သော အီးမေးလ်တစ်စောင် သင့်ထံ ပို့ပါမည်။

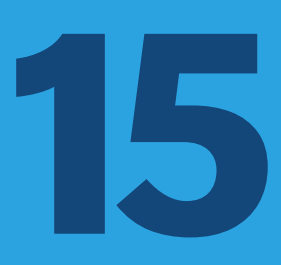

#### Welcome to the British Council Library

Today at 2:55 PM

Hello and welcome to the British Council Library!

Your library membership number is XXXXXXXX. Your username to log in to the online library member account is: maungmaung Please click on the following link to create a new password for your account:

https://library.britishcouncil.org.mm/cgi-bin/kcha/oppasswordset.pl? uniqueKey=\$2a\$08\$HoPUJhIWDCoVMPwI4b

This link will be valid for 2 days from the date of this email, and can be used only once. If you want to update your password after the expiry of the link, you must reapply here to generate a new link.

https://library.britishcouncil.org.mm/cgi-bin/k

Once you've set up your password, you can start using the digital library by logging in to your online library account.

https://library.britishcouncil.org.mm/cgi-bin/koha/opacuser.pl

To know more about our resources, please check our

### Password အသစ် ပြောင်းပါ။

### Online library account သို့ log in ဝင်ပါ။

ဤ link ကိုနှိပ်၍ password အသစ်ပြောင်းပါ။ Password အသစ်ပြောင်းပြီးလျှင် online library account သို့ log in ဝင်နိုင်ပါပြီ။

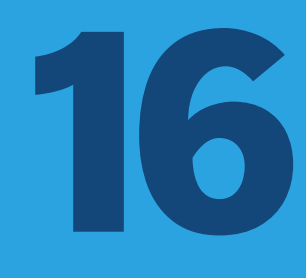

| 🔇 Mail | •••1 <b>२</b> 10:30 AM                                  | <b>@</b> 84% | 6 💷 · 🗲 |
|--------|---------------------------------------------------------|--------------|---------|
|        | 🔒 library.britishcouncil.org.mm                         |              | C       |
|        |                                                         |              |         |
|        | ●● BRITISH Burma (                                      | ٩)           |         |
|        |                                                         | _            |         |
|        | Menu                                                    |              |         |
|        | Library                                                 | ≡            |         |
|        |                                                         | 3            |         |
|        | Members can access exclusive content, manage            |              |         |
|        |                                                         |              |         |
|        | Sorry, your session has timed out. Please log in again. |              |         |
|        |                                                         |              |         |
|        | Email address/User id                                   |              |         |
|        |                                                         |              |         |
|        | Password                                                |              |         |
|        | Forgotten your password?                                |              |         |
|        | rorgottern your password?                               |              |         |
|        | Vernication:                                            |              |         |
|        | Please type the following characters into the           |              |         |
|        | preceding box: XXXXX                                    |              |         |
|        |                                                         |              |         |
|        | Login                                                   |              |         |
|        | You may register here                                   |              |         |

User ID နှင့် Password ရိုက်ထည့်ပါ။ Verification ကွက်လပ်နေရာတွင် မြားပြထားသည့်နေရာမှ အက္ခရာ ၅လုံးအား ရိုက်ထည့်ပြီး Login ဝင်ပါ။

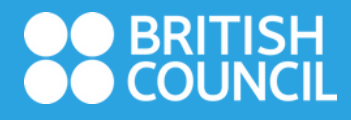

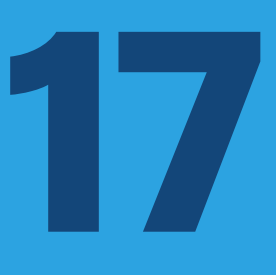

| library.britishcouncil.org.mm                                                                                                    |  |
|----------------------------------------------------------------------------------------------------|--|
| BRITISH<br>COUNCIL Burma     Q                                                                                                    |  |
| /lenu 🗮                                                                                                    |  |
| ibrary 🚍                                                                                                    |  |
| Account view                                                                                                    |  |
| Hello Maung Maung                                                                                                    |  |
| Click here if you're not Maung Maung                                                                                                    |  |
| Individual and Family Members can also browse<br>our collections and reserve items to collect from<br>our libraries. Our membership page details what<br>individual and family members can take out of the<br>library. |  |
| You have 24/7 access to library services.                                                                                                    |  |
| Renew your books here                                                                                                    |  |

#### Read

M

Our collection Browse our collection across Books, Newspaper, Magazines and Theatre

International newspapers and magazines from Press Reader

More than 7,000 world's most popular publications in 60 languages.

#### Ebook central

Ebook Central is the solution to successful teaching, learning, and research outcomes with wide coverage in all academic subject areas.

Digital Theatra

သင်၏ Digital Library Account ကိုစတင်အသုံးပြုနိုင်ပါပြီ။